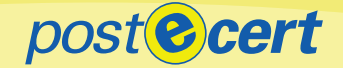

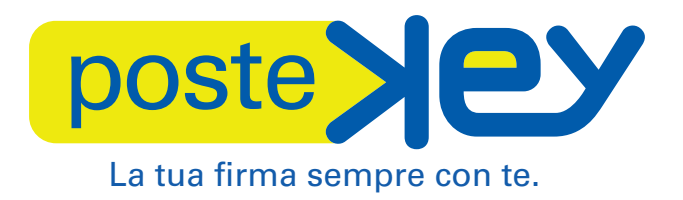

# Guida all'utilizzo

Gruppo Posteitaliane

NOSTR OL

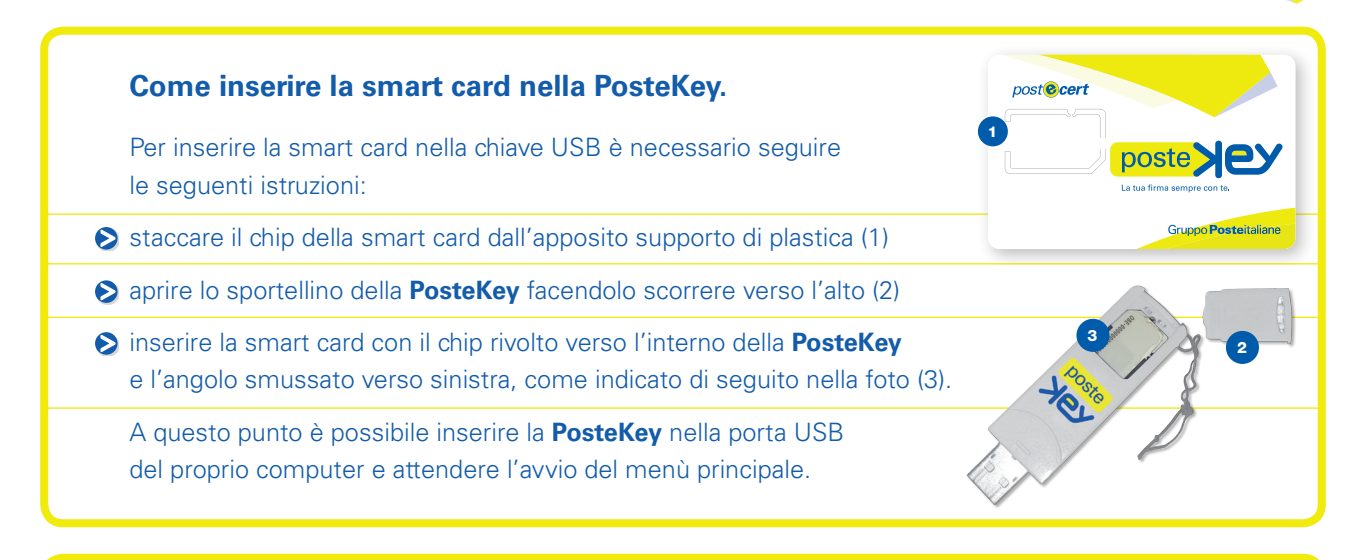

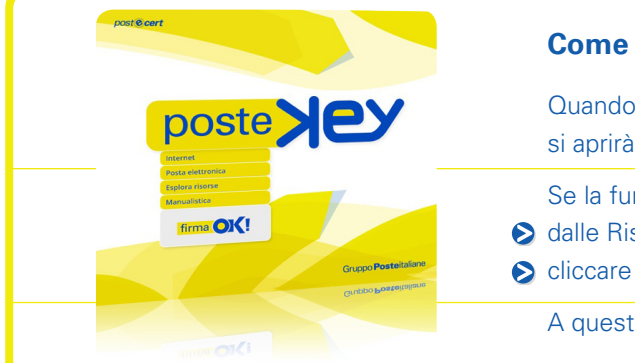

## **Come utilizzare la Postekey**

Quando si inserisce la **PosteKey** nella porta USB del PC, si aprirà automaticamente il menù principale.

- Se la funzione Autoplay è stata disabilitata:
- S dalle Risorse del computer selezionare la cartella PosteKey
- cliccare sull'icona PosteKey (autorun.exe)
  - A questo punto si aprirà il menù principale.

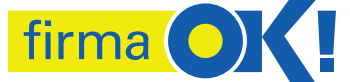

#### Viene avviato l'applicativo per l'utilizzo della firma digitale.

#### Internet

Viene avviato il browser Firefox Portable presente su **PosteKey**.

### Posta elettronica

Viene avviato l'applicativo Thunderbird per la gestione della posta elettronica L'accesso a Internet è legato alla presenza di una connessione.

#### Esplora risorse

Consente di visualizzare il contenuto della **Postekey**.

## Manualistica

Apre la cartella contenente i manuali d'uso di FirmaOK! e la guida all'utilizzo della **PosteKey**.

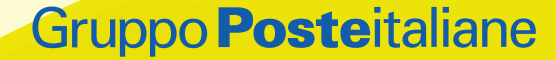